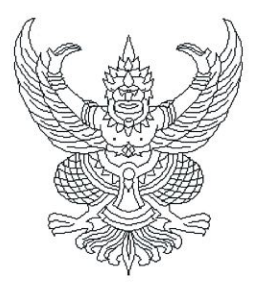

ที่ อว ๖๙.๒๐/ว ๙ฑ

มหาวิทยาลัยแม่โจ้ ๖๓ หมู่ ๔ ตำบลหนองหาร อำเภอสันทราย จังหวัดเชียงใหม่ ๕๐๒๙๐

**6**3 สิงหาคม ๒๕๖๖

เรื่อง การจัดสรรโควตาเพื่อเข้าศึกษาต่อระดับปริญญาตรี หลักสูตร ๔ ปี เทียบเข้าเรียน หรือหลักสูตรต่อเนื่อง ๒ ปี (ภาคปกติและภาคพิเศษ : ที่จัดการเรียนการสอนแบบออนไลน์) โดยวิธีจัดสรรโควตาให้สถานศึกษา (โควตา อาจารย์แนะแนว) ประจำปีการศึกษา ๒๕๖๗

เรียน ผู้อำนวยการสถานศึกษาทั่วประเทศ

สิ่งที่ส่งมาด้วย ๑. กำหนดการ วิธีการสมัคร และวิธีการสร้างบัญชีผู้ใช้งาน ปีการศึกษา ๒๕๖๗ จำนวน ๑ ชุด ๒. โปสเตอร์ประชาสัมพันธ์การรับสมัครนักศึกษาระดับปริญญาตรี ปีการศึกษา ๒๕๖๗ จำนวน ๑ ชุด

ด้วยมหาวิทยาลัยแม่โจ้ ได้เปิดรับสมัครนักเรียนเพื่อเข้าศึกษาต่อระดับปริญญาตรี หลักสูตร ๔ ปี เทียบเข้าเรียน หรือหลักสูตรต่อเนื่อง ๒ ปี (ภาคปกติและภาคพิเศษ : ที่จัดการเรียนการสอนแบบออนไลน์) โดยวิธี จัดสรรโควตาให้สถานศึกษา (โควตาอาจารย์แนะแนว) ประจำปีการศึกษา ๒๕๖๓ โดยมีวัตถุประสงค์เพื่อเพิ่มโอกาส เข้าศึกษาต่อระดับอุดมศึกษาให้กับนักศึกษาระดับประกาศนียบัตรวิชาชีพชั้นสูง (ปวส.) อนุปริญญา หรือเทียบเท่า และให้สิทธิ์กับสถาบันการศึกษาในการคัดเลือกนักศึกษาที่มีคุณสมบัติเป็นไปตามเกณฑ์ที่มหาวิทยาลัยกำหนด โดยมหาวิทยาลัยได้จัดสรรให้ทุกสาขาวิชาๆ ละ ๒-๑๐ คน/สถานศึกษา ซึ่งสามารถศึกษารายละเอียดในเอกสารที่ แนบมาพร้อมนี้ และประกาศรับสมัครได้ที่ admissions.mju.ac.th

เพื่อให้นักเรียนที่มีความสนใจได้เข้าศึกษาต่อระดับปริญญาตรี มหาวิทยาลัยจึงขอความอนุเคราะห์จาก ท่านพิจารณาคัดเลือกนักเรียนที่มีคุณสมบัติเป็นไปตามเกณฑ์ โดยให้นักเรียนที่สนใจรับรหัสผ่านจากครูแนะแนว (ในปีนี้ ให้สิทธิ์ครูแนะแนวทำการลงทะเบียนเพื่อสร้างบัญชีผู้ใช้งาน สำหรับใช้ในการสมัครผ่านระบบออนไลน์) เพื่อมอบ รหัสผ่านให้นักเรียนที่ผ่านการคัดเลือก ทำการสมัครได้ที่ <u>admissions.mju.ac.th</u> พร้อมชำระเงินค่าสมัคร ในวันถัดไป นักเรียนจึงจะสามารถอับโหลดไฟล์เอกสารการสมัครให้มหาวิทยาลัย และในปีการศึกษา ๒๕๖๗ ได้จัดสรรโควตาจำนวน ๒ รอบได้แก่ รอบที่ ๑.๑ ในระหว่างวันที่ ๑ - ๓๐ กันยายน ๒๕๖๖ และรอบที่ ๑.๒ ในระหว่างวันที่ ๑ - ๓๐ พฤศจิกายน ๒๕๖๖.

้จึงเรียนมาเพื่อโปรดพิจารณาให้ความอนุเคราะห์ และขอขอบคุณมา ณ โอกาสนี้

ขอแสดงความนับถือ

(รองศาสตราจารย์ ดร.เกรียงศักดิ์ ศรีเงินยวง) รองอธิการบดี ปฏิบัติการแทน อธิการบดีมหาวิทยาลัยแม่โจ้

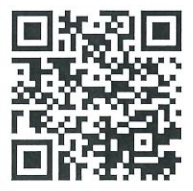

สำนักบริหารและพัฒนาวิชาการ ฝ่ายทะเบียนและบริการการศึกษา โทรศัพท์ ๐ ๕๓๘๗ ๓๔๖๐

#### กำหนดการรับนักศึกษา ระดับปริญญาตรี (หลักสูตร ๔ ปี เทียบเข้าเรียน หรือ หลักสูตรต่อเนื่อง ๒ ปี) ปีการศึกษา ๒๕๖๗ มหาวิทยาลัยแม่โจ้

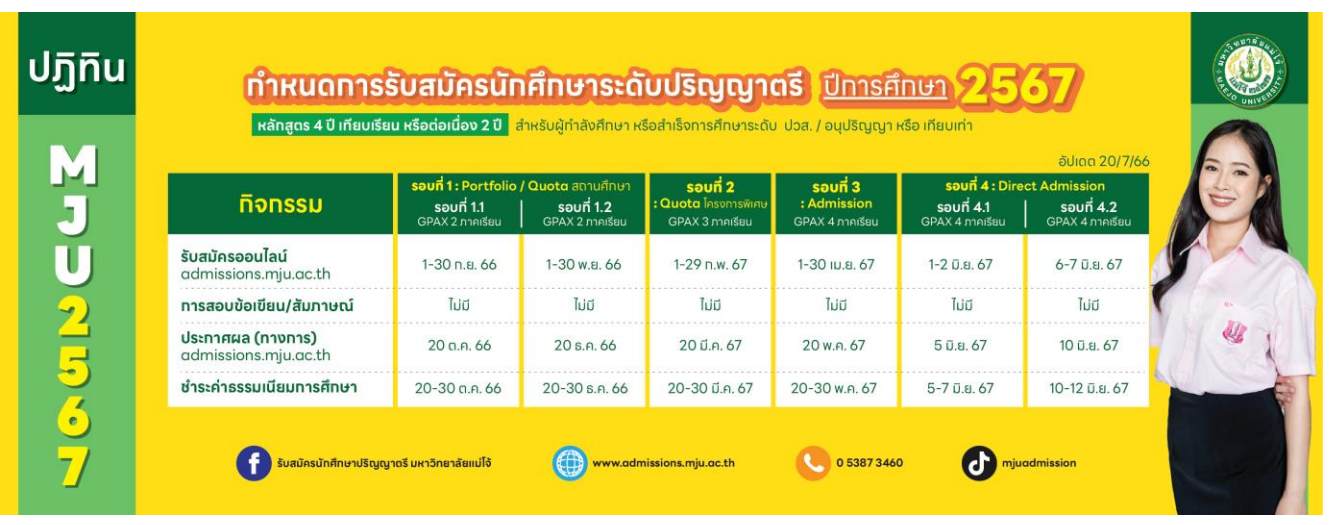

| วัน เดือน ปี           | รายการ                                                                                            | ผู้รับผิดชอบ      |
|------------------------|---------------------------------------------------------------------------------------------------|-------------------|
| รอบที่ ด.ด             | สมัครที่ admissions.mju.ac.th                                                                     | นักเรียน          |
| ໑ –                    | <ul> <li>ครูแนะแนวสร้างบัญชีผู้ใช้งานผ่านระบบรับสมัครออนไลน์ และมอบรหัสผ่านให้นักเรียน</li> </ul> | ครูแนะแนว         |
| หรือ                   | - นักเรียนสมัคร กรอกข้อมูลการสมัคร และตรวจสอบข้อมูลให้ถูกต้อง                                     | นักเรียน          |
| รอบที่ ด.๒             | - นักเรียนชำระเงินค่าสมัครจำนวน ๓๐๐ บาท สแกน QR Code ชำระเงินได้ทันที                             | นักเรียน          |
| ໑ -                    | - อัปโหลดไฟล์เอกสารการสมัคร (หลังจากชำระค่าสมัครแล้ว ๑ วันทำการ)                                  | นักเรียน          |
|                        | รายละเอียดศึกษาในประกาศรับสมัคร                                                                   |                   |
|                        | - มหาวิทยาลัยตรวจสอบการส่งเอกสารการสมัครของนักเรียน ผ่านระบบ                                      | มหาวิทยาลัยแม่โจ้ |
|                        | <ul> <li>ครูแนะแนวอนุมัติการสมัคร และการส่งเอกสารการสมัครของนักเรียน ผ่านระบบ</li> </ul>          | ครูแนะแนว         |
|                        | - นั้กเรียนเข้าระบบ เพื่อกลับมาตรวจสอบสถานะการ อัปโหลดไฟล์เอกสาร                                  | นักเรียน          |
|                        | หากมีเอกสารไม่ถูกต้อง หรือ ให้ส่งเอกสารเพิ่มเติม จะมีข้อความแจ้งเตือนที่                          |                   |
|                        | หน้าเว็บอัปโหลด <sup>ไ</sup> ฟล์ <b>ให้นักเรียนแก้ไขให้แล้วเสร็จ รอบที่ ๑.๑ ก่อนวันที่</b>        |                   |
|                        | ๒ ต.ค. ๖๖ และ รอบที่ ๑.๒ ก่อนวันที่ ๑ ธ.ค. ๖๖                                                     |                   |
| รอบที่ ๑.๑ : ๓๐ ก.ย.๖๖ | วันสุดท้าย ของการสมัครที่ admissions.mju.ac.th                                                    | นักเรียน          |
| รอบที่ ๑.๒ : ๓๐ พ.ย.๖๖ |                                                                                                   |                   |
| รอบที่ ด.ด : ๓๐ ก.ย.๖๖ | วันสุดท้าย ของการชำระเงินค่าสมัคร                                                                 | นักเรียน          |
| รอบที่ ๑.๒ : ๓๐ พ.ย.๖๖ |                                                                                                   |                   |
| รอบที่ ด.ด : ๒๐ ต.ค.๖๖ | ประกาศผลการคัดเลือก ที่ admissions.mju.ac.th                                                      | มหาวิทยาลัยแม่โจ้ |
| รอบที่ ๑.๒ : ๒๐ ธ.ค.๖๖ |                                                                                                   |                   |
| รอบที่ ด.ด :           | ชำระเงินค่าธรรมเนียมการศึกษา (ไม่มีการผ่อนชำระ)                                                   | นักเรียน          |
| bo -                   |                                                                                                   |                   |
| รอบที่ ด.๒ :           |                                                                                                   |                   |
| bo -                   |                                                                                                   |                   |
| รอบที่ ๑.๑ : ๓๐ ต.ค.๖๖ | วันสุดท้าย ของการชำระเงินค่าธรรมเนียมการศึกษา                                                     | นักเรียน          |
| รอบที่ ๑.๒ : ๓๐ ธ.ค.๖๖ |                                                                                                   |                   |
| ଡ-୩୦ พ.ค.๖๗            | รายงานตัวเป็นนักศึกษา และยืนใบแสดงผลการเรียน (สำเร็จการศึกษาก่อน ๑ ก.ค.๖๗)                        | นักเรียน          |
|                        | ้ ผ่านระบบออนไลน์ที่ <u>admissions.mju.ac.th</u>                                                  |                   |
|                        | - นักเรียนเข้าระบบ เพื่อกลับมาตรวจสอบสถานะการสมัคร อัปโหลดไฟล์เอกสาร                              | นักเรียน          |
|                        | หากมีเอกสารไม่ถูกต้อง หรือ ให้ส่งเอกสารเพิ่มเติม จะมีข้อความแจ้งเตือนที่                          |                   |
|                        | หน้าเว็บ อัปโหลดไฟล์ <b>ให้นักเรียนแก้ไขให้แล้วเสร็จก่อนวันที่ ๓ มิ.ย.๖๗</b>                      |                   |
| ๒ มิ.ย.๖๗              | ดาวน์โหลด กำหนดการรายงานตัวนักศึกษา การตรวจร่างกาย การรายงานตัวเข้าหอพัก                          | นักเรียน          |
|                        | การเข้าร่วมกิจกรรมที่มหาวิทยาลัยกำหนด การแต่งกายตามข้อบังคับๆ                                     |                   |
| ปลายเดือน มิ.ย.๖๗      | นักศึกษาใหม่ทุกคนเข้าร่วมกิจกรรมที่มหาวิทยาลัยกำหนด                                               | นักเรียน          |
|                        | เปิดภาคการศึกษาที่ ๑ ปีการศึกษา ๒๕๖๗                                                              | มหาวิทยาลัยแม่โจ้ |

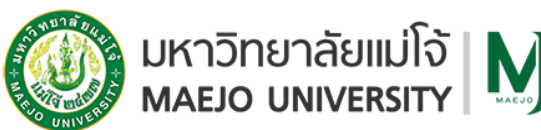

#### วิธีการสมัครผ่านระบบรับสมัครออนไลน์ ที่ admissions.mju.ac.th TCAS รอบที่ ๑.๑-๑.๒ (Portfolio)

๑. การสมัครผ่านระบบอินเตอร์เน็ต เท่านั้น

**๑.๑ ให้สิทธิ์กับครูแนะแนว** ในการคัดเลือกนักเรียนที่มีคุณสมบัติเป็นไปตามเกณฑ์ที่มหาวิทยาลัย กำหนด

๑.๒ ให้สิทธิ์กับครูแนะแนว สร้างบัญชีผู้ใช้งาน (หากเคยลงทะเบียนแล้วให้ใช้รหัสผ่านเดิมเข้าใช้ งานระบบ) ผ่านระบบรับสมัครออนไลน์ ของมหาวิทยาลัยแม่โจ้ เพื่อรับรหัสผ่านสำหรับใช้ในการสมัครโควตาที่ admissions.mju.ac.th (๑ โรงเรียนจะมี ๑ บัญชีเท่านั้น) โปรดตรวจสอบความถูกต้องของข้อมูลก่อนการ กดบันทึก และจดบันทึกรหัสผ่านสำหรับมอบให้นักเรียน ที่ผ่านการคัดเลือกจากครูแนะแนว เพื่อเข้าระบบรับ สมัคร

**๑.๓ นักเรียน**ที่ผ่านการคัดเลือกโดยครูแนะแนว ต้อง**ดำเนินการสมัคร**ผ่านระบบรับสมัครที่ admissions.mju.ac.th

๑.๓.๑ รอบที่
 ๑.๑ ในระหว่างวันที่
 ๑ - ๓๐ กันยายน ๒๕๖๖

๑.๓.๒ รอบที่ ๑.๒ ในระหว่างวันที่ ๑ - ๓๐ พฤศจิกายน ๒๕๖๖

๑.๔ นักเรียนขำระเงินค่าสมัคร จำนวน ๓๐๐ บาท

๑.๔.๑ เข้าสู่ระบบที่ admissions.mju.ac.th

๑.๔.๒ เลือกเมนูตรวจสอบสถานะการสมัคร >> กรอกเลขบัตรประชาชน

๑.๔.๓ เลือกปุ่มชำระค่าสมัครโดยการสแกน QR Code ชำระเงินค่าสมัครผ่าน Mobile Banking Application ได้ทุกธนาคาร (ไม่มีค่าบริการ) ภายในเวลา ๒๒.๐๐ น. ของวันที่ ๓๐ กันยายน ๒๕๖๖ ตรวจสอบสถานะการรับชำระเงินดังกล่าว ได้ในวันถัดไปเวลา ๑๐.๐๐ น. เป็นต้นไป (ไม่นับวันหยุดนักขัตฤกษ์) กรณียกเลิกการสมัคร เพื่อทำการปรับเปลี่ยนประเภทการสมัคร/สาขาวิชา ชำระเงินผิดบัญชี สมัครผิดหลักสูตร ชำระเงินซ้ำซ้อน หรือคุณสมบัติของผู้สมัครไม่ตรงตามประกาศรับสมัครมหาวิทยาลัยขอสงวนสิทธิ์ไม่คืนเงินค่า สมัคร และผู้สมัครจะต้องชำระเงินค่าสมัครใหม่ทุกกรณี

 ๑.๕ นักเรียน อัปโหลดไฟล์เอกสารการสมัคร หลังจากชำระเงินค่าสมัครแล้ว ๑ วันทำการ (ไม่นับวัน หยุดนักขัตฤกษ์)

**๑.๖ <u>ให้ครูแนะแนว</u> ตรวจสอบความถูกต้องของการสมัคร และการอัปโหลดไฟล์เอกสารทั้งหมดของ** นักเรียน และ<u>ทำการอนุมัติ</u>การสมัครของนักเรียนผ่านระบบออนไลน์ รอบที่ ๑.๑ ในระหว่างวันที่ ๑ - ๓๐ กันยายน ๒๕๖๖ /รอบที่ ๑.๒ ในระหว่างวันที่ ๑ - ๓๐ พฤศจิกายน ๒๕๖๖

#### ษ. เอกสารประกอบการพิจารณาการสมัคร

หลังจากชำระค่าสมัครแล้ว ๑ วันทำการ (ไม่นับวันหยุดนักขัตฤกษ์) นักเรียนอัปโหลดไฟล์เอกสารการสมัคร ตามที่คณะ/สาขาวิชากำหนด โดยนักเรียนต้องอัปโหลดไฟล์เอกสารการสมัครในรูปแบบ PDF file ผ่านระบบ รับสมัครออนไลน์เท่านั้น รอบที่ ๑.๑ ในระหว่างวันที่ ๒ กันยายน – ๑ ตุลาคม ๒๕๖๖ รอบที่ ๑.๒ ในระหว่างวันที่ ๒ พฤศจิกายน – ๑ ธันวาคม ๒๕๖๖ (หากส่งเอกสารไม่ครบจะถือว่าผู้สมัครสละสิทธิ์ในการคัดเลือก)

๒.๑ ใบแสดงผลการเรียน (ประกาศนียบัตรวิชาชีพชั้นสูง รบ.๑) : เป็นเอกสารที่สถานศึกษาออกให้ และมีตราประทับของสถานศึกษา ใช้ผลการเรียน ๒ - ๔ เทอมขึ้นอยู่กับรอบการสมัคร

ขั้นตอนที่ ๑ : ถ่ายสำเนาเอกสารใบแสดงผลการเรียน

**ขั้นตอนที่ ๒** : ลงลายมือชื่อเพื่อรับรองสำเนาถูกต้อง (ด้วยลายมือ) และเขียนขีดคล่อม ข้อความ "ใช้สำหรับสมัครเรียนที่มหาวิทยาลัยแม่โจ้เท่านั้น" (กรณีมี ๒ หน้าให้รับรองสำเนาถูกต้องทั้ง ๒ หน้า) **ขั้นตอนที่ ๓** : สแกนเป็นไฟล์นามสกุล PDF ขนาดภาพเท่ากับ Ac (ตามขนาดของเอกสาร) ขนาดของไฟล์ไม่เกิน ๑ MB (กรณีมี ๒ หน้าให้สแกนทั้งด้านหน้าและด้านหลังรวมเป็นไฟล์เดียวแล้วอัปโหลดใน ระบบรับสมัคร)

### ๒.๒ สำเนาบัตรประจำตัวประชาชน

**ขั้นตอนที่ ๑** : ถ่ายสำเนาบัตรประจำตัวประชาชนเฉพาะด้านหน้าเท่านั้น

**ขั้นตอนที่ ๒** : ลงลายมือชื่อเพื่อรับรองสำเนาถูกต้อง (ด้วยลายมือ) และเขียนขีดคล่อม ข้อความ "ใช้สำหรับสมัครเรียนที่มหาวิทยาลัยแม่โจ้เท่านั้น"

**ขั้นตอนที่ ๓** : สแกนเป็นไฟล์นามสกุล PDF ขนาดภาพเท่ากับ Ac (ตามขนาดของเอกสาร) ขนาดของไฟล์ไม่เกิน ๑ MB แล้วอัปโหลดในระบบรับสมัคร

๒.๓ แฟ้มสะสมผลงาน (Portfolio) ยื่นบางสาขาวิชา ตรวจสอบรายชื่อสาขาวิชาได้จากประกาศรับ สมัคร : แฟ้มสะสมผลงานที่แสดงถึง กิจกรรมที่โดดเด่น ที่ได้รับรางวัล ประกาศนียบัตรด้านวิชาการหรือ ความสามารถพิเศษอื่น ๆ เกี่ยวข้องกับคณะที่ท่านสมัคร จำนวนไม่เกิน ๑๐ หน้า A๔ (ไม่รวมปก) (เฉพาะคณะ สถาปัตยกรรมศาสตร์และการออกแบบสิ่งแวดล้อมให้จัดทำแฟ้มสะสมผลงานด้านการวาดภาพ/ศิลปะตามที่ คณะกำหนดดูข้อกำหนดได้จากประกาศรับสมัคร)

**ขั้นตอนที่ ๑** : หากมีเกียรติบัตร หรือประกาศนียบัตร เพื่อให้อ่านข้อความได้ชัดเจนให้สแกน เอกสารดังกล่าว ๑ ใบต่อ ๑ หน้ากระดาษ Acc

**ขั้นตอนที่ ๒** : สแกนเป็นไฟล์นามสกุล PDF ขนาดภาพเท่ากับ Ac (ตามขนาดของเอกสาร) ขนาดของไฟล์ไม่เกิน ๕ MB แล้วอัปโหลดในระบบรับสมัคร

**ขั้นตอนที่ ๓** : หากขนาดของไฟล์เกิน ๕ MB ให้อัปโหลดไฟล์ไปเก็บที่ Google Drive เพื่อทำการ แชร์ลิงค์มายังระบบรับสมัคร และเปลี่ยนการเข้าถึงเป็นทุกคนที่มีลิงก์

### ๒.๔ บทความ (ยื่นบางสาขาวิชา ตรวจสอบรายชื่อสาขาวิชาได้จากประกาศรับสมัคร) :

้ ขั้นตอนที่ ๑ : พิมพ์บทความ ๑ หน้ากระดาษ A๔ หัวข้อตามที่สาขาวิชากำหนด

**ขั้นตอนที่ ๒** : สแกนบทความเป็นไฟล์นามสกุล PDF ขนาดภาพเท่ากับ Ac (ตามขนาดของ เอกสาร) ขนาดของไฟล์ไม่เกิน ๑ MB แล้วอัปโหลดในระบบรับสมัคร

๓. การประกาศผล และการชำระเงินค่าธรรมเนียมการศึกษา

#### ๓.๑ ประกาศผลผู้ผ่านการคัดเลือก

มหาวิทย<sup>้</sup>าลัยแม่โจ้ประกาศผลผู้ผ่านการคัดเลือกที่ admissions.mju.ac.th รอบที่ ๑.๑ ในวันที่ ๒๐ ตุลาคม ๒๕๖๖ / รอบที่ ๑.๒ ในวันที่ ๒๐ ธันวาคม ๒๕๖๖

#### ๓.๒ การชำระเงินค่าธรรมเนียมการศึกษา

๓.๓.๑ ผู้ผ่านการคัดเลือกซำระเงินค่าธรรมเนียมการศึกษา โดยการสแกน QR Code ซำระ เงินผ่าน Mobile Banking Application ได้ทุกธนาคาร (ไม่มีค่าบริการ) จำนวน ๗,๐๐๐ – ๒๓,๐๐๐ บาท (อัตราค่าธรรมเนียมขึ้นอยู่กับสาขาวิชาที่นักศึกษาสมัครเรียน) ภายในเวลา ๒๒.๐๐ น. ของวันที่ ๓๐ ตุลาคม ๒๕๖๖ ตรวจสอบสถานะการรับชำระเงินดังกล่าว ได้ในวันถัดไปเวลา ๑๐.๐๐ น. เป็นต้นไป (ไม่นับวันหยุด นักขัตฤกษ์) กรณียกเลิกการสมัคร เพื่อทำการปรับเปลี่ยนสาขาวิชา มหาวิทยาลัยขอสงวนสิทธิ์ไม่คืนเงิน ค่าธรรมเนียมการศึกษา และผู้ผ่านการคัดเลือกจะต้องชำระเงินใหม่ทุกกรณี ๓.๓.๒ ผู้ผ่านการคัดเลือกของมหาวิทยาลัยแม่โจ้ (ทุกประเภทการเข้าศึกษาต่อ) ที่ได้ทำการ ชำระเงินค่าธรรมเนียมการศึกษาให้กับมหาวิทยาลัยในสาขาวิชาหนึ่งแล้ว จะไม่สามารถไปสมัครสาขาวิชาอื่น ๆ ในรอบถัดไปได้ เว้นแต่ไปทำการสละเงินค่าธรรมเนียมการศึกษา มหาวิทยาลัยขอสงวนสิทธิ์ไม่คืนเงิน ค่าธรรมเนียมการศึกษา หรือทำการปรับเปลี่ยนสาขาวิชาให้ไม่ว่ากรณีใด ๆ

| คู่มือการสมัคร:                   |                                             | วิธีสแกนเอกสาร:                                    |                         |
|-----------------------------------|---------------------------------------------|----------------------------------------------------|-------------------------|
|                                   | หากต้องการปรึกษาเจ้าห                       | หน้าที่รับสมัครโปรดติดต่อ                          |                         |
| Line Open Chat<br>กลุ่มครูแนะแนว: |                                             | FaceBook:<br>ฝ่ายรับสมัคร                          |                         |
| ฝ่ายทะเบียนและบริ<br>เลขที่ ๖๑    | การการศึกษา สำนักบ<br>1 หมู่ที่ ๔ ต.หนองหาร | ริหารและพัฒนาวิชาการ ม<br>อ.สันทราย จ.เชียงใหม่ ๕๔ | หาวิทยาลัยแมโจ้<br>ว๒๙๐ |
| โทรศัพท์ 0 ๕๓                     | ๘๗ ๓๔๖๐ (เจ้าหน้าที่                        | ดูแลระบบ โทรศัพท์ 0 ๕๓                             | ମନ୍ଦର ଅନ୍ତର୍କୁ          |
|                                   | E-mail : mju.admi                           | ssions@gmail.com                                   |                         |
| adr                               | nissions.mju.ac.th ห่                       | รือ FB : @MJUadmissior                             | ٦                       |

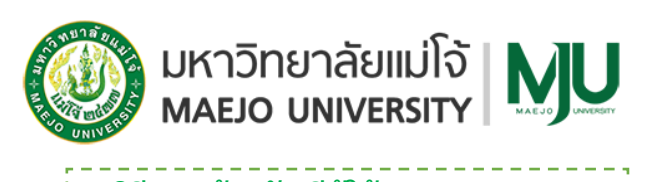

วิธีการสร้างบัญชีผู้ใช้งาน (ครูแนะแนว)

ผ่านระบบรับสมัครออนไลน์ ที่ admissions.mju.ac.th รอบที่ ๑.๑ - ๑.๒ (Portfolio)

ขั้นตอนที่ ๑ เข้าระบบ >> ที่ admissions.mju.ac.th

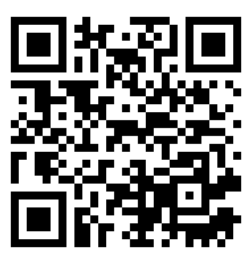

ขั้นตอนที่ ๒ เลือกเมนู >> สำหรับครูแนะแนว

| ระบบรับสมัครนักศึกษา<br>มหาวิทยาลัย                                                                                                    | 6                                                                                               | 0 🛛 🕓                                                                                                    |                                                      |
|----------------------------------------------------------------------------------------------------|-------------------------------------------------------------------------------------------------|----------------------------------------------------------------------------------------------------|------------------------------------------------------|
| ขั้นตอนทารสมัคร                                                                                                    | ตรวจสอบสถานะการส<br>                                                                            | สมัคร อัตร                                                                                                    | าค่าธรรมเนียมการศึกษา<br>···                         |
| รับสมัครนักศึกษา <b>ระดับปริญญาตรี</b><br>ปีการศึกษา2567<br><b>เริ่อาสุดร 4-5ปี</b><br>สำหรับผู้จบ ม.6 / ปวช. / ทศน. / GED หรือ เทียบเท่ | MJU IDDASSION<br>Stuard<br>Units<br>Refai<br>Refai<br>Refai<br>Refai<br>Refai<br>Refai<br>Refai | ัครนัทศึกษา <b>ระดับปรี</b><br><u>รศึกษา 2567</u><br>กลูตร 4 ปีเกีย<br>อต่อเบื่อง 2 ปี<br>สู่จบ ปวส. / อนุปริญญา หรือ | MJU IDMISSION<br>SIGNATION<br>DIFERINAL<br>DIFERINAL |
| 📢 ข่าวประกาศ                                                                                                    |                                                                                                 |                                                                                                    |                                                      |
| เข้าสู่ระบบรายงานตัวออนไลน์<br>···                                                                                                    | สำหรับครูแนะแนะ<br>                                                                             | <b>)</b>                                                                                                    | ช่องทางการติดต่อ<br>                                 |
| ขั้นตอนที่ ๓ เลือกเมนู >> ลงทะเบีย                                                                                                    | นครูแนะแนว                                                                                      |                                                                                                    |                                                      |
| ระบบรับสมัครนักศึกษาใหม่     ระดับปริณญาตรี มหาวิทยาลัยแม่ไจ้                                                                            |                                                                                                 |                                                                                                    |                                                      |
| หน้าหลัก ค้นหาคณะ/สาขา ที่เปิดรับสมัคร<br>สำหรับอาจารย์แนะแนว<br>หน้าหลัก / สำหรับอาจารย์แนะแนว                                          | ตรวจสอบสถานะการสมัคร ข้อมูล                                                                     | สำหรับผู้สมัคร/ผู้สนใจ v                                                                                              | ลิ้งค์หน่วยงานที่เกี่ยวข้อง ~                        |
| คู่มือการใช้งานระบบ<br>                                                                                                    | ลงทะเบียนครูแนะแบ<br>                                                                           | เว เข้าสู่                                                                                                    | <b>ระบบ</b> (สำหรับครูแนะแนว)<br>···                 |

| รียน (หรือบางส่วนของชื่อโรงเรียน เพื่อค้นหา) |                                                                                      |                                                                                                    | ค้นหา                                                                                                    |
|----------------------------------------------|--------------------------------------------------------------------------------------|----------------------------------------------------------------------------------------------------|----------------------------------------------------------------------------------------------------|
|                                              |                                                                                      |                                                                                                    |                                                                                                    |
|                                              |                                                                                      |                                                                                                    |                                                                                                    |
|                                              |                                                                                      |                                                                                                    |                                                                                                    |
|                                              |                                                                                      |                                                                                                    |                                                                                                    |
| เรูแนะแนว ให้ครบถ้วน >>                      | › กดลงทะเบียน >>                                                                     | <ul> <li>กดยืนยัน</li> </ul>                                                                                           |                                                                                                    |
| Ψ.                                           |                                                                                      |                                                                                                    |                                                                                                    |
|                                              |                                                                                      |                                                                                                    |                                                                                                    |
|                                              |                                                                                      |                                                                                                    |                                                                                                    |
|                                              |                                                                                      |                                                                                                    |                                                                                                    |
| ้เองระบุคำนำหน้าชื่อ)                        | นามสกุล                                                                              | ระบุนามสกุล                                                                                                    |                                                                                                    |
| ประชาชน 13 หลัก                              | เมอร์มือกือ                                                                          | ระบเบอร์โทรศัพท์มือถือ                                                                                                 |                                                                                                    |
|                                              | 10035010                                                                             | 1                                                                                                    |                                                                                                    |
| งอาจารย์แนะแนว                               |                                                                                      |                                                                                                    |                                                                                                    |
|                                              |                                                                                      |                                                                                                    | ลงทะเบียน                                                                                                    |
|                                              |                                                                                      |                                                                                                    |                                                                                                    |
|                                              |                                                                                      |                                                                                                    |                                                                                                    |
|                                              |                                                                                      |                                                                                                    |                                                                                                    |
| าดยืบยับข้อมล >> เลือกป่                     | มเข้าส่ระบบ (สำห                                                                     | รับอาจารย์แบะแบ                                                                                                    | ) ( c                                                                                                    |
| าดยืนยันข้อมูล >> เลือกปุ่                   | มเข้าสู่ระบบ (สำห <sup>ั</sup>                                                       | รับอาจารย์แนะแนว                                                                                                    | )<br>)                                                                                                    |
|                                              | เรูแนะแนว ให้ครบถ้วน >><br>iองระบุคำบำหน้าชื่อ)<br>ประชาชน 13 หลัก<br>งอาจารย์แนะแนว | รูแนะแนว ให้ครบถ้วน >> กดลงทะเบียน >><br>iองระบุคำนำหน้าชื่อ) นามสกุล<br>ประชาชน 13 หลัก เบอร์มือถือ<br>งอาจารย์แนะแนว | รูแนะแนว ให้ครบถ้วน >> กดลงทะเบียน >> กดยืนยัน<br>iองระบุคำนำหน้าชื่อ) เมษาสุด ระบุเทมสกุด<br>ประชาชน 13 หลัก เมอร์มือถือ ระบุเบอร์โกรศัพท์มือถือ<br>งอาจารย์แนะแนว |

# ขั้นตอนที่ ๗ กรอกเลขที่บัตรประจำตัวประชาชนที่ได้ลงทะเบียนไว้เพื่อเข้าสู่ระบบ

| เข้าสู่ระบบ (สำหรับ<br>หข้าหลัก / เข้าสู่ระบบ (สำหรับอาว | <b>Jอาจารย์แนะแนว)</b><br>ภารย์แนะแนว) |             |
|----------------------------------------------------------|----------------------------------------|-------------|
| เข้าสู่ระบบ (สำหรับอ                                     | าจารย์แนะแนว)                          |             |
| เลขบัตรประชาชน                                           | ระบุเลขบัตรประชาชนอาจารย์แนะแนว        | เข้าสู่ระบบ |

## ขั้นตอนที่ ๘ ครูแนะแนว >> จะได้รับรหัสผ่านสำหรับให้นักเรียนสมัครตามภาพ

| หน้าหลัก                         | รายชื่อนักเรียนที่สมัคร | ออกจากระบบ                                 |                                           |  |
|----------------------------------|-------------------------|--------------------------------------------|-------------------------------------------|--|
| หน้าหลักอ<br><sup>หน้าหลัก</sup> | าจารย์แนะแนว            |                                            |                                           |  |
|                                  |                         | รหัสผ่าน                                   | คือ                                       |  |
|                                  |                         |                                            |                                           |  |
|                                  | อาจา                    | เรย์แนะแนวสามารถแจ้งรหัสผ่านนี้ให้นักเรียเ | ที่ได้รับการคัดเลือกใช้ในการสมัครได้ทันที |  |
|                                  |                         |                                            |                                           |  |

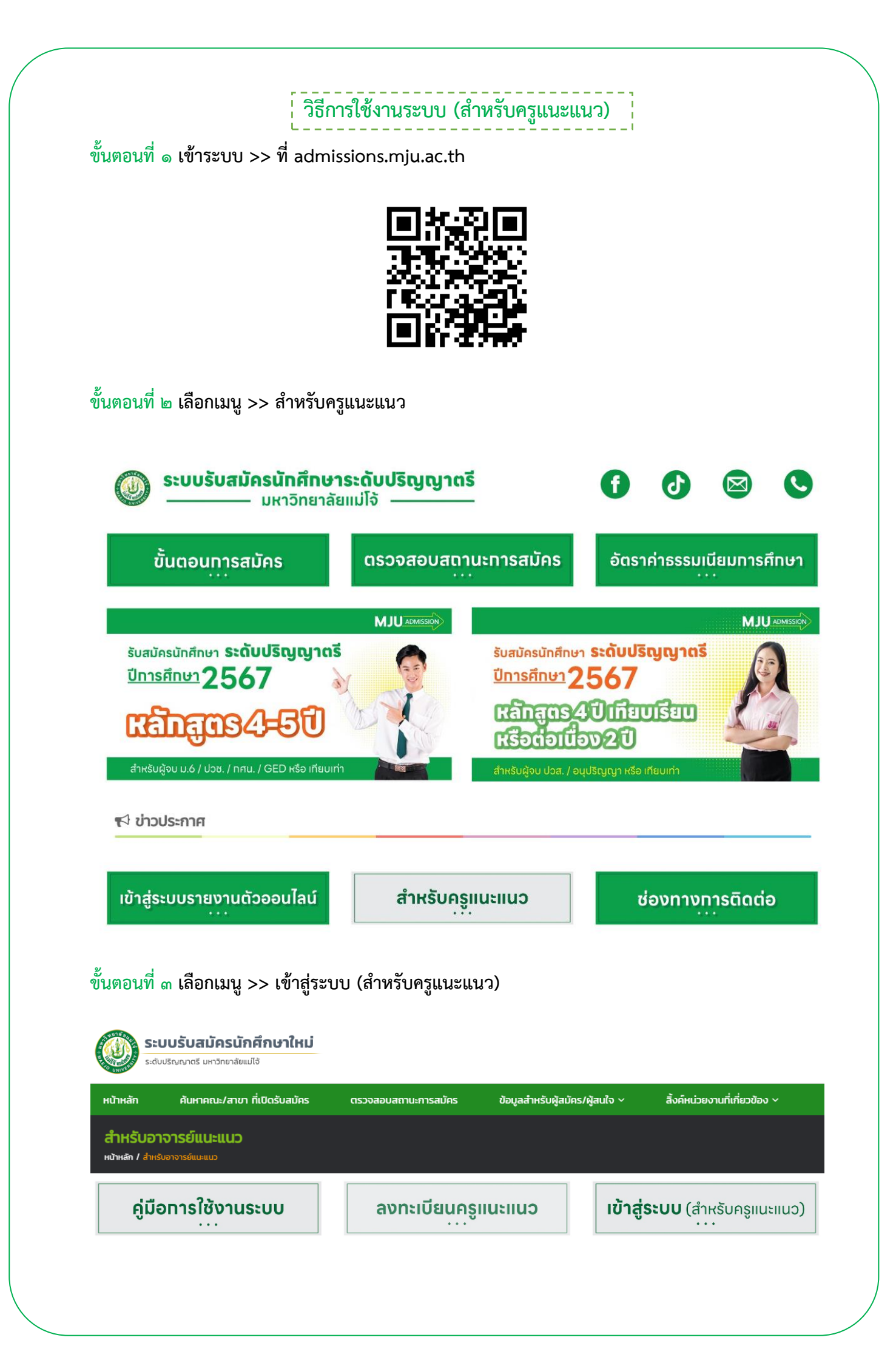

| нілная                             | ด้มหาดกะ/สาขา ที่เปิดรับสมัคร                       | ตราจสอบสถาเษการสมัดร  | ข้อแลสำหรับผัสเข็ดร/ผัสเข้อ v | สิ้งค์หม่ายงามที่เกี่ยวข้อง 🗸 |
|------------------------------------|-----------------------------------------------------|-----------------------|-------------------------------|-------------------------------|
| เข้าส่งงาน                         | (สำหรับอาอารณ์แบบบบา)                               | astrational inservers | ออมูลสามารอมูลออกรากลูสอเป    |                               |
| เบ เสูระบบ<br>หน้าหลัก / เข้าสู่ระ | (สาทรับยาง เรียนนะแนว)<br>ะบบ (สำหรับอาจารย์แนะแนว) |                       |                               |                               |
| ัวส่ระบบ (                         | ้สำหรับอาอารณ์แบบบบว)                               |                       |                               |                               |
| เลูระบบ (                          |                                                     |                       |                               |                               |
| เลขบัตรบ                           | <b>ประชาชน</b> ระบุเลขบัตรประชาชนอาจารย             | ย์แนะแนว              |                               | เข้าสู่ระบบ                   |
|                                    |                                                     |                       |                               |                               |
|                                    |                                                     |                       |                               |                               |
|                                    |                                                     |                       |                               |                               |

| 5:<br>S:ð                       | <b>บบรับสมัครนักศึกษา</b><br>บปริญญาตรี มหาวิทยาลัยแม่ไจ้                      | ใหม่                                                  | L ⊕ ออกจากระบบ                                                                                                    |
|---------------------------------|--------------------------------------------------------------------------------|-------------------------------------------------------|----------------------------------------------------------------------------------------------------|
| หน้าหลัก                        | รายชื่อนักเรียนที่สมัคร                                                        | สรุปจำนวนผู้ผ่านการคัดเลือก                           | ออกจากระบบ                                                                                                    |
| หน้าหลัก<br><sup>หบ้าหลัก</sup> | อาจารย์แนะแนว                                                                  |                                                       |                                                                                                    |
| รหัสผ่านโรงเรีย                 | u                                                                              |                                                       | จำนวนนักเรียนที่สมัครโควตาโรงเรียน                                                                                                    |
|                                 | รหัสผ่าน                                                                       | คือ                                                   | จำนวนนักเรียนที่สมัครโควตาโรงเรียน                                                                                                    |
| อาจารย์แเ                       | 48u77<br>เะแนวสามารถแจ้งรหัสผ่านนี้ให้นักเรียนที่ไ                             | <b>ี่ t</b><br>ด้รับการคัดเลือกใช้ในการสมัครได้ทันที  | O คน<br>หากนักเรียนอัพไหลดเอกสารสมัครเรียบร้อยแล้วให้อาจารย์แนะแนวยืนยันส่งข้อมูลสมัคร<br>(จำนวนตัวเลขที่ลดลงเนื่องจากมีการปรับสถานะยกเล็กสมัคร) |
| จำนวนนักเรียนที                 | ี่ผ่านการคัดเลือกทุกโครงการ                                                    |                                                       |                                                                                                    |
| 5'                              | จำนวนนักเรียนที่ผ่านการคัด<br>O AU<br>เยชื่อผู้สมัครที่ผ่านการคัดเลือกและประกา | <b>เเลือกทุกโครงการ</b><br>ศผลเบื้องต้นจากมหาวิทยาลัย |                                                                                                    |

การตรวจเอกสารการสมัคร และยืนยันข้อมูลสมัครของนักเรียน

ขั้นตอนที่ ๑ หลังจากเข้าสู่ระบบ (สำหรับครูแนะแนว) >> เลือกเมนู รายชื่อนักเรียนที่สมัคร

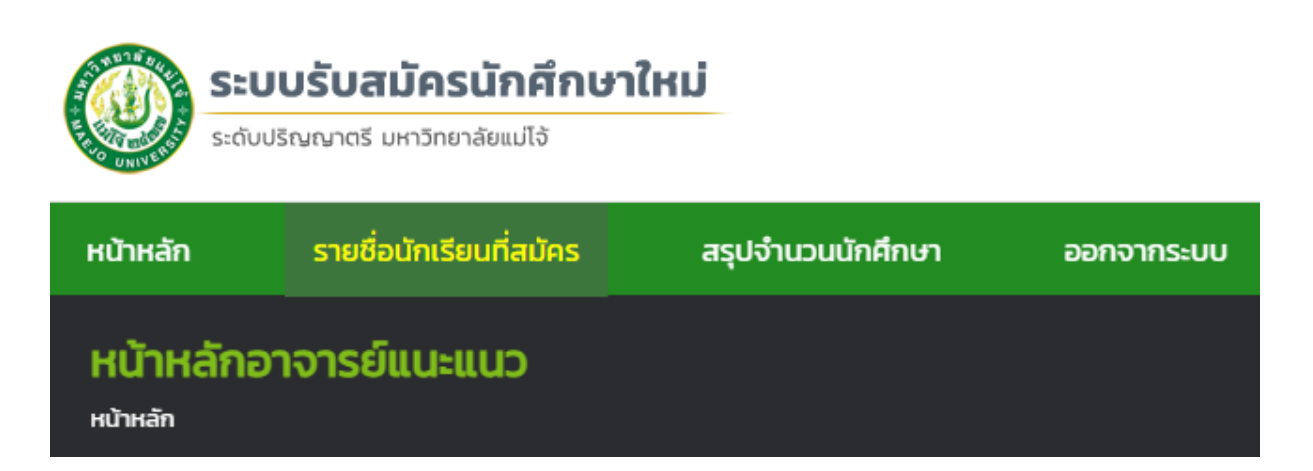

ขั้นตอนที่ ๒ ระบบจะแสดงรายชื่อผู้สมัครทั้งหมดในโรงเรียน คุณครูตรวจเอกสารการสมัคร และยืนยัน ข้อมูลสมัคร >> เลือกเมนู ดูข้อมูล

| <b>ราย</b><br>หน้าหล่ | ชื่อนักเรียนที่สมัคร<br>în / รายชื่อนักเรียนที่สมัครโควตาโรงเรียน |              |                                                   |                             |               |          |
|-----------------------|-------------------------------------------------------------------|--------------|---------------------------------------------------|-----------------------------|---------------|----------|
| ลำดับ                 | โครงการ                                                           | ชื่อ-นามสกุล | สาขาวิชาที่สมัคร                                  | เริ่มบันทึกข้อมูลสมัครเมื่อ | สถานะการสมัคร | ดูข้อมูล |
| 1                     | TCAS รอบที่ 1.2 (การจัดสรรโควตาสำหรับครูแนะแนว)                   |              | บริหารธุรกิจ (วิชาเอกการบริหารการเงินและการลงทุน) | 12/12/2022 13:34:17         |               | ดูข้อมูล |

ขั้นตอนที่ ๓ หลังจากนักเรียนอัปโหลดเอกสารการสมัคร >> เจ้าหน้าที่มหาวิทยาลัยแม่โจ้ ตรวจผ่าน เอกสารการสมัครแล้ว >> คุณครูกดยืนยันข้อมูลสมัคร จากนั้นรอประกาศผลตามรอบการสมัคร

| รายละเอียดผู้สมัคร<br>หน้าหลัก / รายชื่อนักเรียนที่สมัครโควตาโรงเรียน / รายละเอียดผู้สมัคร |                                          |                                              |                                                   |  |  |
|--------------------------------------------------------------------------------------------|------------------------------------------|----------------------------------------------|---------------------------------------------------|--|--|
| ราย                                                                                        | ละเอียดขั้นตอนของผู้สมัคร                |                                              |                                                   |  |  |
|                                                                                            | 536035                                   | 20015                                        | HIDRING                                           |  |  |
| "                                                                                          | 3101113                                  | and.                                         | no lound                                          |  |  |
| 1                                                                                          | กรอกข้อมูลสมัคร                          | 🗹 กรอกข้อมูลสมัครแล้ว                        |                                                   |  |  |
| 2                                                                                          | ชำระค่าสมัคร                             | 🗹 ชำระค่าสมัครแล้ว                           | ชำระค่าสมัคร 300 บาท (วันที่ 13/12/2022 00:00:00) |  |  |
| 3                                                                                          | อัพโหลดไฟล์เอกสารการสมัคร                | 🗹 ไฟล์เอกสารครบถัวน                          |                                                   |  |  |
| 4                                                                                          | ครูแนะแนวยืนยันส่งเอกสารสมัครให้นักเรียน | 🕴 อาจารย์แนะแนวยังไม่ได้ยืนยันส่งข้อมูลสมัคร | ยืนยันข้อมูลสมัคร                                 |  |  |